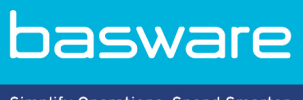

Simplify Operations, Spend Smarter.

**QUICK GUIDE** Basware PDF e-Invoice for Receiving (June 2022)

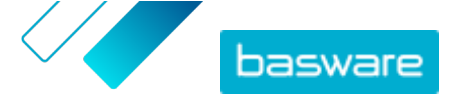

## **1 Overview**

Your customer expects you to send e-invoices. A quick and easy way to to meet their expectations is to sign up for Basware PDF e-Invoice for Receiving service. Simply create a PDF invoice with your regular invoicing software and email it to your customer's Basware Service address. Basware PDF e-Invoice for Receiving then reads the invoice data from the PDF invoice, creates an electronic invoice based on the data, and delivers both the electronic invoice and the PDF invoice to your customer.

Basware sets up the conversion process when you send the first invoice into the service. In order for the service to work, the invoices that you send in must have the same layout as the first invoice. Because the invoices are read electronically, the content of each invoice must be in machine-readable text format - the invoices cannot be hand-written, scanned or contain the information in image format. For more information about invoice content, see the <u>Basware PDF e-Invoice for Receiving User Guide</u>.

This quick guide walks you through the registration process, which in total takes about 5-10 minutes. For more information, see the <u>Basware PDF e-Invoice for Receiving User Guide</u>.

If you have any problems with the registration process, please contact **<u>Basware Support</u>**.

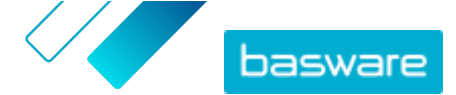

## 2 Getting started

Before you can start sending e-invoices to your customers with Basware PDF e-Invoice for Receiving, you must:

- Sign up for a Basware Network account
- Activate Basware PDF e-Invoice for Receiving service

Once you have completed these steps, you can send your first PDF invoice to the service. Basware provides you with additional information during the service's setup phase.

## 2.1 Sign up for a Basware Network account and activate the service

Basware PDF e-Invoice for Receiving is a part of Basware Network. If your customer requires you to register to the service, you must sign up for a Basware Network account.

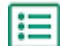

1. Open the Basware PDF e-Invoice for Receiving service's landing page.

- If you received an email invitation, follow the link in the invitation.
- If you received an invitation letter, enter the web address in the invitation letter into your browser's address bar.

i

The letters used in the web address are case-sensitive.

The Basware PDF e-Invoice for Receiving service's landing page in Basware Network opens.

| Save time and money<br>with e-Invoices<br>Beding bils and getting paid is suddent<br>starter with simple e-invoices<br>Uterstarted                                                                                                    |                                                                                                    |                                                                                 |  |  |  |  |  |
|----------------------------------------------------------------------------------------------------|----------------------------------------------------------------------------------------------------|---------------------------------------------------------------------------------|--|--|--|--|--|
|                                                                                                    | Start e-invoicing today                                                                                                    |                                                                                 |  |  |  |  |  |
| Send invoices with ease  Baseare offers you multiple may to search enders. Stellar the e-invoicing service that suits     you be best and go extremel in a matter of minutes.                                                                                                    | Eleverate de concertante de la concertante de la | Save on invoicing costs<br>addition to bring fater, - inviccing incompany tably |  |  |  |  |  |
|                                                                                                    | Easy to sign-up, easy to use                                                                                                    |                                                                                 |  |  |  |  |  |
| Plob a service     Service that sublex provide that sublex provide the set. If you already send e-invalues, check to     connected to nor retransf.     Involve your castomer     Involve your castomer     Service the regist format.     The retransformer     Involve the regist format.     Involve the regist format.     Involve the regist format.     Involve the retransformer     Involve the regist format.     Involve the regist format. | I par current service provider is<br>the of excords, Ne make sure the invoice<br>truck their tatuess and deveload legit                                                                                                    |                                                                                 |  |  |  |  |  |

2. On the service landing page, click Get Started.

The Choose your e-invoicing service page opens.

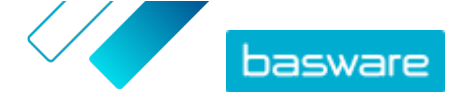

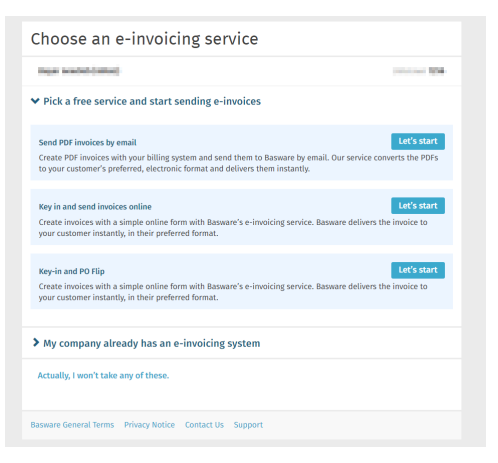

3. Select Send PDF invoices by email and click Let's start.

The Create Account page opens.

| Create Account                                                            |                              | Login |
|---------------------------------------------------------------------------|------------------------------|-------|
| Email Address *                                                           |                              |       |
| miku tuhunen- neworloor dinggig                                           | mail.com                     |       |
| Password *                                                                |                              |       |
|                                                                           |                              | Show  |
| <ul> <li>a lowercase character</li> <li>an uppercase character</li> </ul> | <ul> <li>a number</li> </ul> |       |
| I agree with General Terms for Baccount                                   | asware Portal Service        |       |
| Already had the account? Proceed to                                       | Login                        |       |
| Need help? Visit our Knowledge base                                       |                              |       |
|                                                                           |                              |       |

4. Choose a username and enter it in the Email Address field.

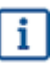

The service selects the email address that your invitation was sent to as your username. If you want to use another email address as your username, enter that address in the **Email Address** field.

- 5. Choose a secure password and enter it in the Password field.
- 6. Read the **General Terms for Basware Portal service** and tick the checkbox to confirm that you agree to the terms.
- 7. Click Create Account to create a new Basware Network account.

The service sends a confirmation message to your email address.

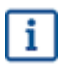

It may take a while before the confirmation message is delivered to your email address. If you do not receive the confirmation message within an hour, contact Basware Support: <u>https://basware.service-now.com/bw?id=bw\_sc\_cat\_item\_public</u>.

 Open the confirmation message and click Confirm Your Email to activate your account. The login page opens and you'll see a confirmation message telling you that your account has been activated.

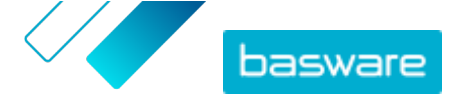

| asware                                                                                                 | Basware Networ |  |  |  |
|----------------------------------------------------------------------------------------------------|----------------|--|--|--|
| Login                                                                                                  |                |  |  |  |
| ✓ Thank you for confirming your email address! Please log in to your newly created<br>Basware Account. |                |  |  |  |
| Username                                                                                               | 0              |  |  |  |
| Password                                                                                               |                |  |  |  |
| Log In                                                                                                 |                |  |  |  |
| Forgot your password?                                                                                  |                |  |  |  |
| Need help? Visit our Knowledge Base                                                                    |                |  |  |  |
| © Basware Corporation. All rights reserved.                                                            |                |  |  |  |
|                                                                                                    |                |  |  |  |

If you get a message that says your confirmation link has expired, you must start the registration process over. To do this, open the link in the invitation you received and sign up to the service again.

9. Enter your Username and Password, and click Log in.

The PDF e-Invoice for Receiving service pages open.

| ompany Details Service Settings             | Instructions                                   |
|---------------------------------------------|------------------------------------------------|
| neck the information we already have on you | r company and fill in any missing information. |
| Basic details *                             |                                                |
| Registration country *                      |                                                |
| United States                               | *                                              |
| TIN*                                        | 0                                              |
| 956-87-8456                                 |                                                |
| Registered company name *                   | Company trade name                             |
| Example Company Inc.                        |                                                |
| Address Line 1*                             |                                                |
| 10 Main Street                              | Add an address line                            |
| Postal Code *                               | City *                                         |
| 80440                                       | Fairplay                                       |
| County / State / Province                   |                                                |
| Colorado                                    |                                                |
| TAXATION DETAILS                            |                                                |
| VAT                                         |                                                |

10. In the Basic details section, fill in your company's details.

**11.** In the **Primary contact** section, enter the details of the person, who will be your company's primary contact towards Basware.

12. Click Next.

13. In the Service settings section, set your service preferences.

Click **Add new email address** to add all the email addresses from which you will send PDF e-Invoices. You must confirm each of the email addresses that you add to the service by opening the confirmation link sent to the address.

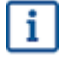

You can only send invoices from the addresses that you define here. Invoices sent from other addresses will not be delivered to the recipients.

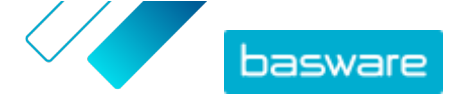

| Company Details                           | Service Settings                                       | Instructions                                    |                                    |
|-------------------------------------------|--------------------------------------------------------|-------------------------------------------------|------------------------------------|
| Customize the way th                      | e service works                                        |                                                 |                                    |
| ✓ Email address                           | es for invoicing *                                     |                                                 |                                    |
| Enter the email add<br>sent from addresse | dress(es) from which you<br>so other than the ones lis | will send invoices to your custo<br>sted below. | mers. The service rejects invoices |
| - And a first second second               | - in a first set                                       | Confirmed                                       |                                    |
| Add new email ad                          | dress                                                  |                                                 |                                    |
|                                           |                                                        |                                                 |                                    |
| Cancel                                    |                                                        |                                                 | Previous                           |
|                                           |                                                        |                                                 |                                    |
| Basware General Tern                      | ns Privacy Notice Co                                   | ontact Us Support                               |                                    |

- 14. Click Next.
- **15.** In the **Instructions** section, review your customer's e-invoicing instructions.
- **16.** Click **Complete** to complete the onboarding process and activate the service.

Once the service has been activated, you will be redirected to the **Documents** page in **Basware Network**.

You are now ready to send your first invoice to your customer. Please refer to the PDF e-Invoice for Receiving <u>user guide</u> for more information on how to send PDFs to the service.